# Ghid e-Factura Q5

Pentru acces trebuie activata permisiunea Profile->Permisiuni utilizator->Utilizator->Altele->e-Factura.

| 🐨 Q5 ERP    | =                         |            | Adzugare Modificare Stergere Vizualizare doc. proprii Attele |
|-------------|---------------------------|------------|--------------------------------------------------------------|
|             | < ? Permisiuni Utilizator |            | Permisiuni                                                   |
|             |                           |            | Comenzi cumparare - Shortcut Factureaza                      |
| Utilizatori | i Verificare utilizatori  |            | Comenzi cumparare - Shortcut Intrare stoc                    |
|             |                           |            |                                                              |
|             | 42 2 2 4 0                |            |                                                              |
|             | Permisiuni                | Utilizator | Comenzi productie - Shortcut Factureaza                      |
|             |                           |            | lesiri stoc - Shortcut Factureaza                            |
|             |                           | abrudang   | Imobilizari - Shortcut Factureaza                            |
|             |                           | admin      | Proiecte - Shortcut Factureaza                               |
|             | <b>A</b>                  | ancab      | Facturi proforma furnizori - Shortcut Factureaza             |
|             |                           | aaliab     | Facturi proforma clienti - Shortcut Factureaza               |
|             |                           | caino      | Modificare comanda de productie inchisa                      |
|             | <b>a</b>                  | cerghih    | Shortcut toolbar - Comenzi vanzare                           |
|             |                           | cerghil    | Shortcut toolbar - lesiri stoc                               |
|             | •                         | chirad     | Shortcut toolbar - Transferuri stoc                          |
|             |                           | consultant | Shortcut toolbar - Kituri                                    |
|             |                           |            | Shortcut toolbar - Facturi clienti                           |
|             |                           | danradu    | Shortcut toolbar - Rapoarte stocuri                          |
|             | •                         | digmircea  | Editeaza note contabile automate                             |
| 🖨 Parc auto | De la 1 la 10 din 23      |            | Vizualizare bon transfer                                     |
|             |                           |            | ✓ e-Factura                                                  |
|             |                           |            |                                                              |
|             |                           |            | Inchide Salveaza                                             |
|             |                           |            | 2024 S CONO , 20 EN VOIDUR J.3.0240 - UNICOUL INGIAL         |

e-Factura are doua componente:

1. **Facturi clienti**: pentru generarea xml, incarcarea in SPV si gestionarea mesajelor de eroare de validare

|    | 🧒 Q5 ERP     |                                                  |
|----|--------------|--------------------------------------------------|
|    |              | Facturi clienti 2024-01-01 2024-12-31 Perioada   |
| \$ | Administrare | e-Factura                                        |
| Ţ  | Comenzi      | + Factura noua ⊕ Facturi proforma Q UNC-2023 ∨ 🖺 |
| ţ  | Stocuri      |                                                  |

a. **Generare XML** – factura se poate descarca in format XML accesand actiunea e-Factura XML

| < | ? e-Factu      | ra  |       |             |                       |                  |          |        |                          |                  |
|---|----------------|-----|-------|-------------|-----------------------|------------------|----------|--------|--------------------------|------------------|
|   |                |     |       |             |                       |                  |          |        |                          | Facturi 1 Mesaje |
|   | 40 B B         | B 🔒 | ۲     |             |                       |                  |          |        | م                        | Caută în tabel   |
|   | Actiuni 🛓      |     | Seria | Nr. factura | Client                | 🕴 Data factura 🍦 | Valoare  | Moneda | Observatii               | ♦ SPV ♦          |
|   | Ξ              |     | 100   | 40          | PROFESSION PROFESSION | 2024-01-21       | 1349.69  | RON    |                          |                  |
|   | 🗈 e-Factura XM | V   | 1000  | 39          | 141,022,030,          | 2024-01-21       | 1746.13  | RON    | Curs BNR EUR/RON: 4.9769 |                  |
|   | Ξ              |     | 1000  | 38          | 144,0001.001.         | 2024-01-19       | 1177.43  | RON    | Curs BNR EUR/RON: 4.9765 |                  |
|   | Ξ              |     | 1015  | 814         | 101,0001.001.         | 2024-01-19       | 1200.00  | RON    | Curs BNR EUR/RON: 4.9765 |                  |
|   | Ξ              |     | 10000 | 229         | PROF-ROM FOOD 105.    | 2024-01-19       | 16337.15 | RON    |                          | EROARE           |

- b. Transmitere in SPV factura se poate trimite automat in SPV:
  - accesand actiunea e-Factura SPV
  - bifand facturile care se doresc a fi tansmise (trimitere multipla)

### c. Gestionarea erorilor de validare

Erorile sunt evidentiate astfel:

- In sectiunea Facturi clienti marcate cu rosu

| Facturi clienti                       | 2024-01-01 2024-1    | 2-31   | Perioad         | ta 📕      |         |                  |                  |         |          |  |
|---------------------------------------|----------------------|--------|-----------------|-----------|---------|------------------|------------------|---------|----------|--|
| + Factura noua 🕒 Facturi proforma 🔍 🗸 |                      |        |                 |           |         |                  |                  |         |          |  |
| <u>අ</u> ලූ මූ                        |                      |        |                 |           |         |                  |                  |         |          |  |
| Actiuni Ser                           | a 🕈 Nr.<br>factura 🗘 | Client | Data<br>factura | Valoare 🍦 | TVA 👻   | Total<br>(local) | Total<br>(orig.) | Incasat | Moneda 🍦 |  |
| =                                     | 229                  |        | 2024-01-19      | 16337.15  | 3104.06 | 19441.21         | 19441.21         | 0.00    | RON      |  |
| <b>=</b>                              | 228                  |        | 2024-01-19      | 33166.59  | 6301.65 | 39468.24         | 39468.24         | 0.00    | RON      |  |

- In sectiunea e-Factura clienti

| < | ? e-Factu | ra  |       |             |                                                                                                    |              |   |           |        |            |   |                           | (        |
|---|-----------|-----|-------|-------------|----------------------------------------------------------------------------------------------------|--------------|---|-----------|--------|------------|---|---------------------------|----------|
|   | 422       | △ ÷ | ۲     |             |                                                                                                    |              |   |           |        |            | م | Facturi<br>Caută în tabel | 1 Mesaje |
|   | Actiuni   |     | Seria | Nr. factura | Glient                                                                                                    | Data factura | Ŧ | Valoare 🍦 | Moneda | Observatii |   |                           | Ŷ        |
|   | Ξ         |     | 1000  | 40          |                                                                                                    | 2024-01-21   |   | 1349.69   | RON    |            |   |                           |          |
|   | Ξ         |     | 1000  | 229         | $P=\{y_{1},y_{2},y_{3},\cdots,y_{n},y_{n}$ | 2024-01-19   |   | 16337.15  | RON    |            |   | EROA                      | .RE      |

- In sectiunea Mesaje

| = | _                   |                                                                   |                     | A        | <b>D</b> ( |               | 🔅 Q5 ERP :   | admin 🖥 |
|---|---------------------|-------------------------------------------------------------------|---------------------|----------|------------|---------------|--------------|---------|
|   | e-Factura           |                                                                   |                     |          |            |               |              | $\cap$  |
|   |                     |                                                                   |                     |          |            | Fa            | cturi 1 Mesa | ije     |
|   | Filtre              |                                                                   |                     |          |            |               |              |         |
|   | +<br>27 R B A A O   |                                                                   |                     |          | Q          | Caută în tabe | el           |         |
|   | Data A              | Detalii                                                           | 🕴 Index incarcare 🍦 | ID       |            | Actiuni       |              | ¢       |
|   | 2024-01-20 15:14:37 | Erori de validare identificate la factura primita cu id_incarcare | 4141775241          | 21000417 |            | *             | <b>→</b>     |         |
|   | De la 1 la 1 din 1  |                                                                   |                     |          |            |               |              |         |

## Erorile de validare se gestioneaza astfel:

a. Se descarca raspunsul eronat in format ZIP si se trimite pe email <u>help@q5erp.ro</u>

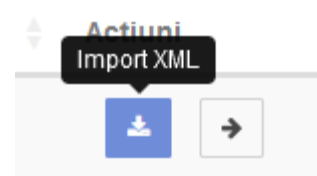

b. Dupa retrimiterea facturii in SPV, mesajul poate fi trecut in arhiva

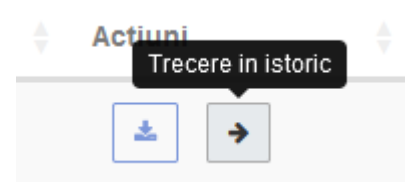

2. **Facturi furnizori**: pentru descarcarea facturilor in format PDF, incarcarea automata in sistem sau trecerea in arhiva

| 🥐 Q5 ERP         |                                                  |
|------------------|--------------------------------------------------|
|                  | ? Facturi furnizori Alegeti perioada             |
| Administrare     | e-Factura                                        |
| 🖵 Comenzi        | + Factura noua 🕒 Facturi proforma # Sabloane 👔 🔍 |
| <b>≒</b> Stocuri |                                                  |

Facturile de la furnizori se afiseaza pentru ultimele 4 zile (implicit). Nr. de zile poate fi modificat intre 1 si 60 zile.

| Mesaje eFactura p | entru 4    | zile (intre 1 si 60)     |                 |             |         |     |                 |     |               | $\cup$      |
|-------------------|------------|--------------------------|-----------------|-------------|---------|-----|-----------------|-----|---------------|-------------|
| Mesaje eFactura   |            |                          |                 |             |         |     |                 |     |               |             |
|                   |            |                          |                 |             |         |     |                 |     | Fa            | cturi 3 PDF |
| Filtre            |            |                          |                 |             |         |     |                 |     |               |             |
| +                 |            |                          |                 |             |         |     |                 |     |               |             |
| 4226              | •          |                          |                 |             |         |     |                 | Q C | aută în tabel |             |
| Data 🎍            | Cod fiscal | Furnizor                 | Index incarcare | ID $	arrow$ | Depozit |     | Tip factura     |     | Actiuni       |             |
| 2024-01-10 11:07  | 40720308   | 0                        | 4137888778      | 3184179108  |         | × • | Factura Normala | × • | 2             | >           |
| 2024-01-12 09:06  | 29015271   | UNCOOL NETALATI FRIG STL | 4139            | 3187975282  |         | X ¥ | Factura Normala | × • | 2             | <b>&gt;</b> |

In caz ca furnizorul nu exista in sistem, acesta se poate adauga folosind butonul rosu de langa numele furnizorului

## a. Descarcare in format PDF

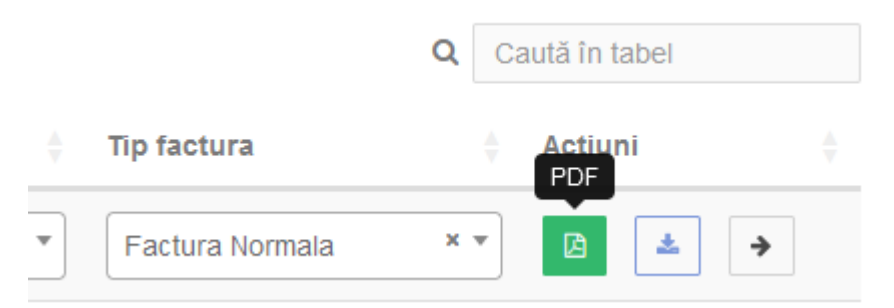

Facturile descarcate in format PDF se regasesc in sectiunea PDF de unde se pot afisa din actiuni.

#### b. Incarcarea automata in sistem

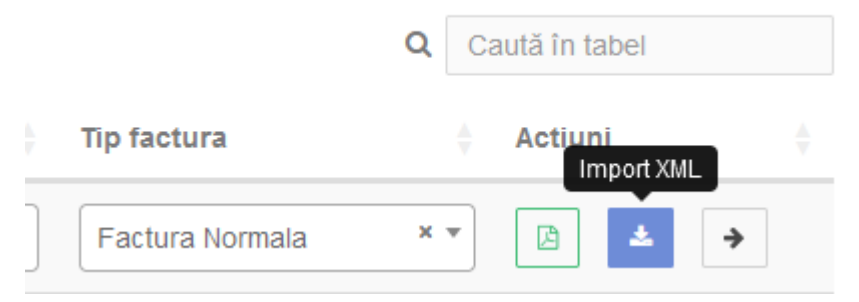

Se alege un depozit si tipul facturii.

Produsele/serviciile din factura se identifica in sistem dupa cod articol furnizor (daca exista) sau denumire.

Fiecarui articol i se asociaza automat codul de articol intern. Daca articolul nu exista in nomenclator, se poate adauga.

Dupa asocierea tuturor articolelor din factura, aceasta se salveaza.

La salvarea facturii, se descarca in managerul de fisiere fisierul zip aferent facturii, impreuna cu PDF-ul generat din xml cu utilitarul ANAF. Ambele fisiere vor avea numele de forma NR.FACTURA + DATA FACTURA.

PDF-ul poate fi vizualizat din Facturi furnizori -> Actiuni -> Arata factura.

c. Trecerea in arhiva

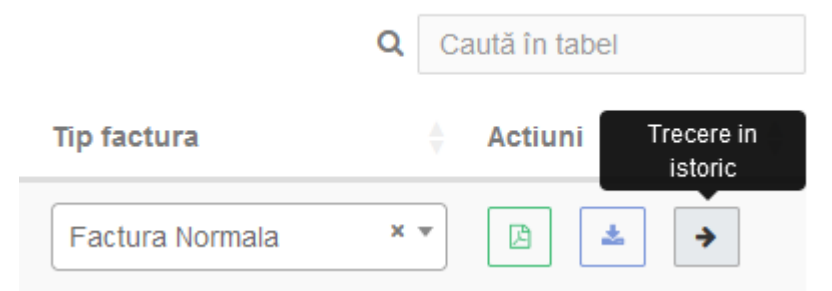

La trecerea in istoric, se descarca in managerul de fisiere fisierul zip aferent facturii, impreuna cu PDF-ul generat din xml cu utilitarul ANAF. Ambele fisiere vor avea numele de forma NR.FACTURA + DATA FACTURA.

PDF-ul poate fi vizualizat din Facturi furnizori -> Actiuni -> Arata factura.